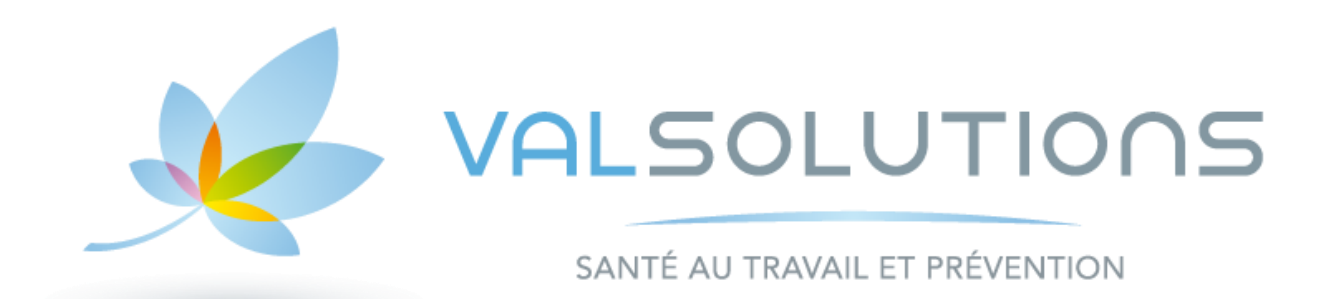

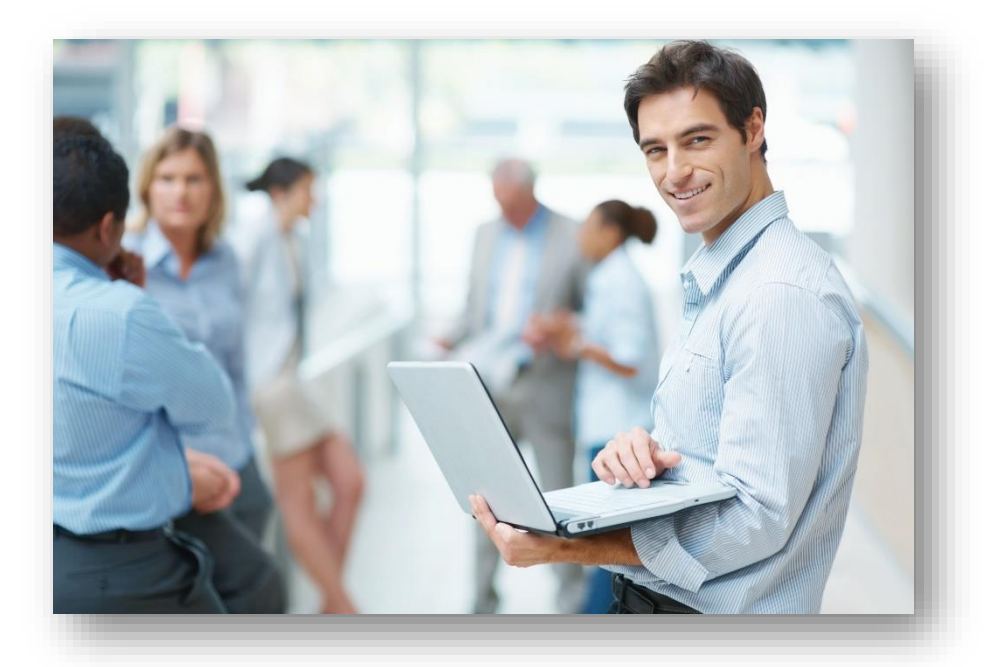

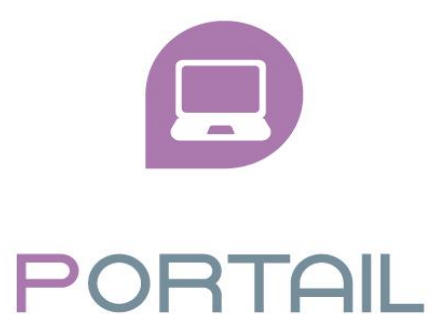

# **DE L'ESPACE ADHERENT**

Val Solutions SAS – Solution Preventiel<sup>©</sup> - Tout droit réservé-Avril 2017-Page 1 sur 24

# **SOMMAIRE**

| СОМ   | MENT SE CONNECTER A UN PORTAIL ?                                     |                             |
|-------|----------------------------------------------------------------------|-----------------------------|
| •     | Pour les entreprises                                                 |                             |
| ٠     | Pour les cabinets comptables                                         |                             |
| ٠     | Les différents cas de connexion                                      |                             |
|       | ✓ 1ère connexion                                                     |                             |
|       | <ul> <li>Nombre de tentatives de connexion</li> </ul>                | 5                           |
|       | <ul> <li>Entreprise radiee du service de sante au travail</li> </ul> | 5                           |
| QUE   | FAIRE EN CAS D'OUBLI DE MOT DE PASSE ?                               | 6                           |
| •     | Récupérer le mot de passe                                            | 6                           |
| •     | Demander un nouveau mot de passe                                     |                             |
| la pa | AGE D'ACCUEIL                                                        | 7                           |
| MON   | I ENTREPRISE                                                         |                             |
| •     | Adresse principale, données administratives et Me contacter          | 9                           |
| •     | Autres adresses                                                      | 9                           |
| •     | Autres contacts                                                      |                             |
| ٠     | Informations diverses                                                |                             |
| •     | Je souhaite opter pour le prélèvement SEPA                           |                             |
| •     | Je souhaite déclarer un changement de situation                      |                             |
| MES   | SALARIES                                                             |                             |
| •     | Rechercher un salarié                                                |                             |
| •     | Modifier un salarié                                                  |                             |
| •     | Ajouter un salarié                                                   |                             |
| •     | Sortir un salarié                                                    |                             |
| •     | Réintégrer un salarié                                                |                             |
| ٠     | Contrôler les informations saisies                                   |                             |
| •     | Imprimer la liste des salariés                                       |                             |
| MON   | І СОМРТЕ                                                             | Erreur ! Signet non défini. |
| •     | Visualiser le compte                                                 |                             |
| •     | Imprimer une facture ou l'échéancier                                 |                             |
| •     | Visualiser le règlement                                              |                             |
| MES   | CONTACTS                                                             |                             |
| MES   | RENDEZ-VOUS                                                          |                             |
| •     | Annuler un rendez-vous                                               |                             |
| •     | Demander un rendez-vous                                              |                             |
| •     | Imprimer un rendez-vous                                              |                             |
| MES   | DOCUMENTS                                                            |                             |

| SYNTHESE DE L'ACTIVITE       | 23  |
|------------------------------|-----|
| MANDATAIRE/CABINET COMPTABLE | 244 |

## **COMMENT SE CONNECTER A UN PORTAIL ?**

A partir du <u>https://www.sistni.fr/S</u>, vous pouvez vous connecter à votre ESPACE ADHERENTS

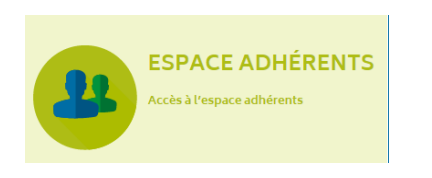

#### **POUR LES ENTREPRISES**

Le code utilisateur et le mot de passe transmis par le Service de Santé au Travail sont à saisir sur le portail.

| 0       | Code utilisateur<br>Mot de passe<br>J'utilise une connexion ma<br>J'ai oublié mon mot de par | ndataire / cabinet comptable<br>sse |
|---------|----------------------------------------------------------------------------------------------|-------------------------------------|
| L       |                                                                                              | $\checkmark$                        |
| Puis cl | iquer sur 🗸                                                                                  |                                     |

POUR LES CABINETS COMPTABLES

Cliquer sur « J'utilise une connexion mandataire/cabinet comptable » Le lien hypertexte passe en gras et saisir le code utilisateur et mot de passe transmis par le Service de Santé au Travail.

| n              | Code utilisateur<br>Mot de passe                                 |
|----------------|------------------------------------------------------------------|
|                | <u>J'utilise une connexion mandataire / cabinet</u><br>comptable |
| Puis cliquer s | ur 🗸 .                                                           |

Les differents cas de connexion

✓ 1ERE CONNEXION

Lors de la première connexion avec le code utilisateur et le mot de passe transmis par le Service de Santé au Travail, le site demande de personnaliser son accès en indiquant un nouveau mot de passe et une adresse Email valide servant pour la récupération du mot de passe.

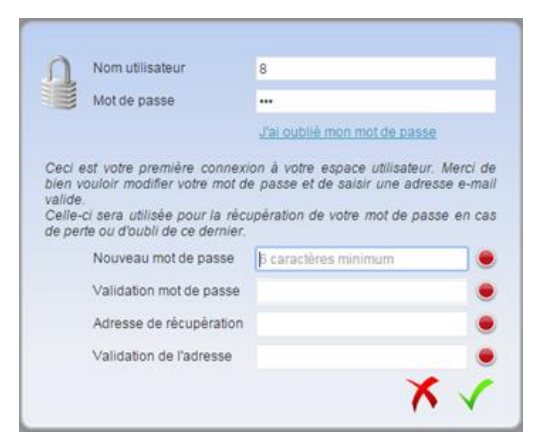

#### ✓ NOMBRE DE TENTATIVES DE CONNEXION

Le nombre de tentatives de connexion est fixé à 5. Au-delà, un pop-up s'affiche et demande de contacter le Service de Santé au Travail :

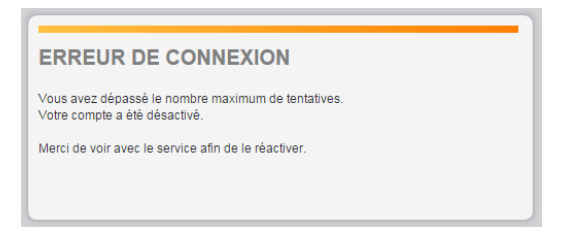

#### ✓ ENTREPRISE RADIEE DU SERVICE DE SANTE AU TRAVAIL

Lorsque l'entreprise est radiée pour certains motifs auprès du Service de Santé au Travail, un pop-up s'affiche à la connexion et demande de contacter le Service de Santé au Travail :

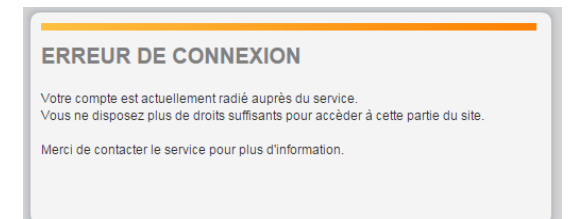

# QUE FAIRE EN CAS D'OUBLI DE MOT DE PASSE ?

Sur la page d'accueil du portail, cliquer sur « J'ai oublié mon mot de passe », 2 actions sont proposées :

- Récupérer le mot de passe
- Demander un nouveau mot de passe

Dans les 2 cas, pour obtenir le mot de passe, au minium une authentification sur le site a dû être effectuée. Dans le cas contraire, prendre contact auprès du Service de Santé au Travail afin qu'il vous attribue un nouveau mot de passe.

Cocher adhérent ou mandataire.

#### RECUPERER LE MOT DE PASSE

Noter le code utilisateur et l'adresse de récupération, saisir le texte mentionné et cliquer sur Y. Automatiquement, un email est envoyé à l'administrateur du site du Service de Santé au Travail. Après traitement de la demande, un nouveau mot de passe sera communiqué par le Service de Santé au Travail.

| Code utilisateur             |                                    |
|------------------------------|------------------------------------|
| Récupération du mot de passe |                                    |
| Adresse de récupération      |                                    |
| Je ne suis pas un robot :    | Entrez le texte affiché ci-dessous |
| G                            | yp98afj                            |
|                              | × ×                                |

#### DEMANDER UN NOUVEAU MOT DE PASSE

Noter le code utilisateur et saisir le texte mentionné et cliquer sur X . Automatiquement, un email est envoyé à l'administrateur du site du Service de Santé au Travail. Après traitement de la demande, un nouveau mot de passe sera communiqué par le Service de Santé au Travail.

| Code utilisateur                                          |                          |                    |               |              |
|-----------------------------------------------------------|--------------------------|--------------------|---------------|--------------|
|                                                           | sse Deman                | de d'un nouveau i  | mot de passe  |              |
| Un email automatique ser                                  | envoyé à l'a             | dministrateur du s | site.         |              |
| Après traitement de votre o<br>par le Service de Santé au | emande, un r<br>Travail. | nouveau mot de p   | asse vous ser | a communiqué |
| Je ne suis pas un robot :                                 | Entrez le text           | e affiché ci-desso | us            | C            |
|                                                           | 169                      | )ux9               |               |              |
|                                                           |                          |                    | X             | $\checkmark$ |

### LA PAGE D'ACCUEIL

#### La page d'accueil est découpée en bloc :

- Un bloc horizontal, tout en haut de la page comprenant :
  - Le logo du Service de santé au Travail
  - Des images proposées par le Service de santé au Travail
  - Le numéro et la raison sociale de l'entreprise connectée.
  - <u>Profil</u>: permettant de modifier le mot de passe et d'indiquer l'adresse servant lors de la récupération de mail.
  - ✓ <u>Déconnexion</u> : un bouton permettant de quitter le portail.
- Un 2ème bloc (horizontal ou vertical), comprenant les différents menus du Portail :

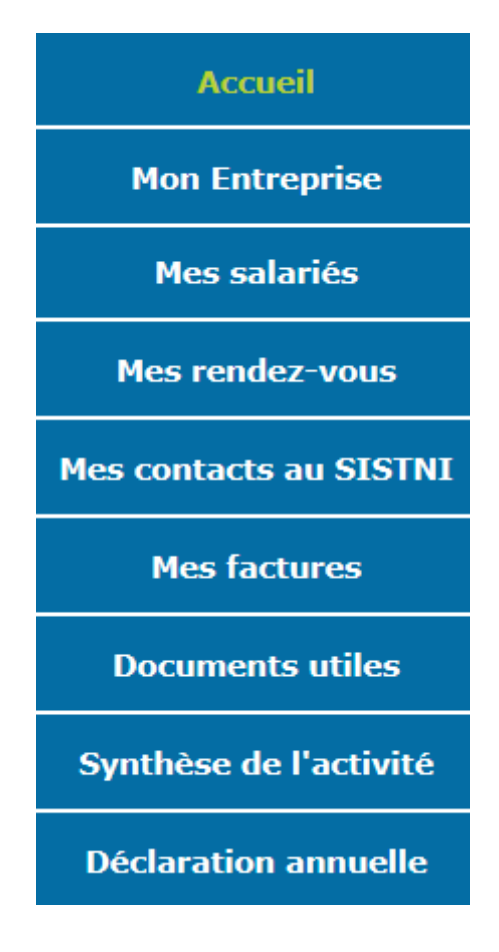

3ème bloc (au centre), comprenant le texte d'explication du portail

### **MON ENTREPRISE**

Ce menu permet de gérer les informations administratives de l'entreprise.

| Adresse principale : 🧨                     |     | Me contacter : 🧨                                |      |
|--------------------------------------------|-----|-------------------------------------------------|------|
| Asso POM                                   |     | téléphone : 04 78 75 74 72                      |      |
| 12 rue du Plat<br>69008 Lyon               |     | 🖶 Fax:                                          |      |
|                                            |     | Portable :                                      |      |
|                                            |     | Email administrat asspom@gmail.fr               |      |
| Je souhaite opter pour le prélèvement SEPA |     | Je souhaite déclarer un changement de situation |      |
| Données administratives : 🧪                |     | Autres contacts:                                |      |
| Activité :                                 |     | Responsable McModia                             | 10   |
| SIRET: 1234567899632                       |     | NIF Wartin                                      |      |
| TVA intra. :                               |     |                                                 | . U. |
| Code NAF: 81.21Z                           |     |                                                 |      |
| Nettoyage courant des bâtiments            |     |                                                 |      |
| Date d'adhésion : 01/01/2002               |     |                                                 |      |
| Autres adresses :                          |     | () Informations diverses :                      |      |
| Eacturation                                | 1 - | CHSCT : Oui                                     |      |

Un bloc au centre indiquant les éléments administratifs que le Service de Santé au Travail a en sa possession, répartis ainsi :

- Adresse principale
- Données administratives
- Autres adresses
- Me contacter
- Autres contacts
- Informations diverses (code divers et/ou code oui/non)
- Je souhaite opter pour le prélèvement SEPA
- Je souhaite déclarer un changement de situation

Pour compléter ou modifier des informations, cliquer

| sur | <b>A</b>                                        |
|-----|-------------------------------------------------|
| sur | Je souhaite opter pour le prélèvement SEPA      |
| sur | Je souhaite déclarer un changement de situation |
| sur | le lien hypertexte Facturation                  |

Les champs grisés comme par exemple ci-dessous la raison sociale, ne peuvent être modifiés.

Forme Juridique Raison Sociale

Si besoin d'apporter une modification, contacter le Service de Santé au Travail.

Tous les autres champs peuvent être complétés ou modifiés soit :

- En utilisant la liste déroulante.
- En saisissant directement les éléments.
- En utilisant la 🤍

Puis cliquer sur 🗸 . Les modifications sont automatiquement transférées au Service de Santé au Travail.

Pour quitter un formulaire sans enregistrer, cliquer sur 🗡 .

#### • Adresse principale, donnees administratives et Me contacter

En cliquant sur un des 3 *total de chaque bloc, l'écran suivant s'affiche. Modifier ou compléter les champs si besoin. Puis cliquer sur* 

| (               | Modification de mes informations | admini | istratives |                            |                             |                             |
|-----------------|----------------------------------|--------|------------|----------------------------|-----------------------------|-----------------------------|
| Forme Juridique | SNC                              |        | Activite   | TABAC PRE                  | ESSE                        |                             |
| Raison Sociale  | MAISON DE LA PRESSE              |        | SIRET      | 1236958963                 | 32141                       |                             |
| Adresse         | 8 PLACE DES POMMIERS             |        | TVA intra. |                            |                             |                             |
|                 |                                  |        | Code NAF   | 47.26Z                     | Q                           |                             |
|                 |                                  |        |            | Commerce d<br>tabac en mag | le détail de<br>gasin spéci | produits à base de<br>alisé |
| Code Postal     | 69002                            |        | Téléphone  | 04.78.72.85                | .96                         |                             |
| Ville           | LYON                             |        | Fax        |                            |                             |                             |
| Pays            |                                  |        | Portable   |                            |                             |                             |
|                 |                                  |        | Email      |                            |                             |                             |
|                 |                                  |        |            |                            |                             | ×                           |

#### AUTRES ADRESSES

Sont affichées les adresses de facturation et de convocation qui sont publiées sur Pilote-Preventiel© et dont la case « publication PST » est cochée). Pour modifier une adresse, cliquer sur le lien hypertexte et modifier ou compléter les champs. Puis cliquer sur  $\checkmark$ .

| ♥ Mod       | difier l'adresse       |
|-------------|------------------------|
| Туре        | Facturation            |
| Société     | ADB PROPRETE           |
| Service     |                        |
| Adresse     | 126 AVENUE PAUL MARTIN |
|             |                        |
|             |                        |
| Code Postal | 75008 Ville PARIS      |
| Pays        |                        |
|             | ×                      |

#### AUTRES CONTACTS

Sont affichés les contacts connus par le Service de Santé au Travail. Pour modifier un contact, cliquer sur le lien hypertexte et modifier ou compléter les champs. Puis cliquer sur 🔨.

| Modif       | ier un contact  |           |              |            |          |               |             |          |         |         |          |
|-------------|-----------------|-----------|--------------|------------|----------|---------------|-------------|----------|---------|---------|----------|
| Туре        | Comptable       |           | ~            |            |          |               |             |          |         |         |          |
| Nom         | Martin          |           |              |            |          |               |             |          |         |         |          |
| Prénom      | Claude          |           |              |            |          |               |             |          |         |         |          |
| Société     |                 |           |              |            |          |               |             |          |         |         |          |
| Service     |                 |           |              |            |          |               |             |          |         |         |          |
| Adresse     | 54 rue du marc  | ıé        |              |            |          |               |             |          |         |         |          |
| Code Postal | 69002 ∨ille     | Lyon      |              |            |          |               |             |          |         |         |          |
| Pays        |                 |           |              |            |          |               |             |          |         |         |          |
| Telephone   | 04 78 25 69 23  |           |              |            |          |               |             |          |         |         |          |
| For         |                 |           |              |            |          |               |             |          |         |         |          |
| Fmail       | c martin@asso   | nom fr    |              |            |          |               |             |          |         |         |          |
|             | ea.tin@cood     |           | ×            |            |          |               |             |          |         |         |          |
| Pour cr     | éer un no       | ouveau co | ontact, clic | quer sur + | , complé | ter les diffé | érents chan | nps prop | osés et | valider | <b>V</b> |
| +≞\ Cré     | er un contact   |           |              |            |          |               |             |          |         |         |          |
| Туре        | Choisir un type |           | $\checkmark$ |            |          |               |             |          |         |         |          |
| Nom         |                 |           |              |            |          |               |             |          |         |         |          |
| Prénom      |                 |           |              |            |          |               |             |          |         |         |          |
| Société     |                 |           | _            |            |          |               |             |          |         |         |          |
| Service     |                 |           | _            |            |          |               |             |          |         |         |          |
| Adresse     |                 |           | _            |            |          |               |             |          |         |         |          |
|             |                 |           |              |            |          |               |             |          |         |         |          |
| Code Postal | Ville           |           | _            |            |          |               |             |          |         |         |          |

INFORMATIONS DIVERSES

8 🗸

Pays Téléphone Portable Fax Email Sont affichés les codes divers créés sous Pilote-Preventiel<sup>®</sup> et mis à disposition sur le Portail. Les codes affichés peuvent être en lecture ou en lecture/écriture.

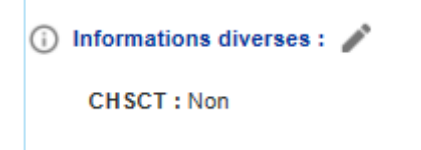

#### JE SOUHAITE OPTER POUR LE PRELEVEMENT SEPA

Ce formulaire permet de saisir les éléments indispensables pour passer en mode prélèvement :

- IBAN
- BIC

#### Et une adresse mail.

| Prélèvement SEPA |                                  |  |  |  |  |  |  |
|------------------|----------------------------------|--|--|--|--|--|--|
| □Je soul         | haite passer en prélèvement SEPA |  |  |  |  |  |  |
| IBAN :           |                                  |  |  |  |  |  |  |
| BIC :            |                                  |  |  |  |  |  |  |
| Email :          |                                  |  |  |  |  |  |  |
|                  | X                                |  |  |  |  |  |  |

#### JE SOUHAITE DECLARER UN CHANGEMENT DE SITUATION

Ce formulaire permet de renseigner un changement de situation au niveau de l'entreprise

- Déclaration de plus de personnel
- Cessation d'activité
- Cession de l'entreprise
- Liquidation judiciaire
- Redressement judiciaire
- Zone de commentaire

| ੍ਰਿ Changement de situation de       | l'entrepr | rise               |             |                    |
|--------------------------------------|-----------|--------------------|-------------|--------------------|
| Vous souhaitez radier définitiveme   | nt ou si  | uspendre tem       | porairement | votre contrat :    |
| Vous n'employez plus de personnel    | 🗌 à ti    | tre 🔿 définitif    | f Otempora  | aire à partir de : |
| Vous avez cessé votre activité       | 🗌 Da      | ate de cessation : |             | 31                 |
| Vous avez cédé votre entreprise      | 🗌 Da      | ate de cession :   |             | 31                 |
| Coordonnées du successeur :          |           |                    |             |                    |
| Nom :                                |           | Prénom :           |             |                    |
| Adresse :                            |           | Téléphone          |             |                    |
|                                      |           | Code posta         | al :        |                    |
|                                      |           | Ville :            |             |                    |
| Vous êtes en liquidation judiciaire  |           | Date de liquida    | tion :      | 31                 |
| Vous êtes en redressement judiciaire |           | Date de redres     | sement:     | 31                 |
| Coordonnées du représentant créanci  | ier :     |                    |             |                    |
| Nom :                                |           | Prénom :           |             |                    |
| Adresse :                            |           | Téléphone          |             |                    |
|                                      |           | Code posta         | al :        |                    |
|                                      |           | Ville :            |             |                    |
|                                      |           |                    |             |                    |
| Autres motifs :                      |           |                    |             |                    |
| L                                    |           |                    |             | — <b>^</b>         |

## **MES SALARIES**

Ce menu permet de gérer les informations administratives des salariés de l'entreprise. S'affichent la liste des salariés de l'entreprise, classés par ordre alphabétique.

| + S     - S     - S     - S     - S     - S                                               |
|-------------------------------------------------------------------------------------------|
| Critères d'impression :                                                                   |
| Rechercher: Q                                                                             |
| Afficher le détail des salariés 💦 sans poste de travail 🔛 sans code PCS 🔛 nouveau 📕 sorti |
|                                                                                           |

#### RECHERCHER UN SALARIE

Une zone de recherche le nom et cliquer sur<sup>Q</sup>. Automatiquement le salarié s'affiche dans le tableau de résultat.

Pour afficher le détail de l'ensemble des salariés, cliquer sur Afficher le détail des salariés. Pour afficher le détail d'un salarié, cliquer directement sur son nom dans le tableau de résultat.

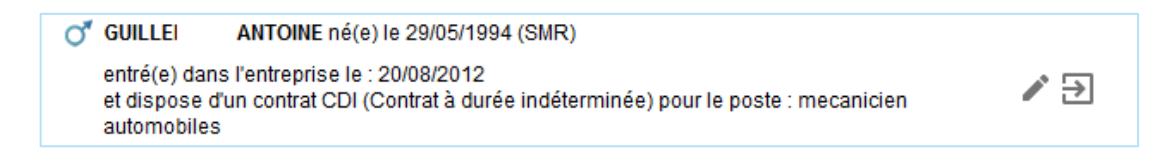

Des couleurs permettent de repérer rapidement :

- 🔹 Un salarié sorti en 📕
- 🔹 Un nouveau salarié en 📃
- Un salarié sans poste de travail en
- Un salarié sans code PCS en

La définition pour chaque salarié de la Catégorie Socio Professionnelle est une obligation légale, qui est déclarée à l'URSSARF. Le code PCS/CSP doit être à jour par rapport au poste de réel occupé par le salarié. Moteur de recherche pour la recherche des codes :

https://www.insee.fr/fr/metadonnees/pcsese2017/categorieSocioprofessionnelleAgregee/1?champRecherch e=true

#### MODIFIER UN SALARIE

Pour modifier un salarié, cliquer sur son nom et automatiquement le formulaire s'ouvre. Les champs suivis d'une \* sont des champs obligatoires.

Compléter ou modifier les différents champs puis

| / Modific                                     | ation du salarié : GUILLE ANTOINE                                                            |                         |                                     |
|-----------------------------------------------|----------------------------------------------------------------------------------------------|-------------------------|-------------------------------------|
| Situation civile :                            |                                                                                              |                         |                                     |
| Nom de naissance : * GUILLE                   |                                                                                              | Nom marital :           |                                     |
| Prénom : * ANTOINE                            |                                                                                              | Date de naissance : *   | 29/05/1994 🛐 Sexe : 💿 Homme 🔿 Femme |
| Situation dans l'entreprise :                 |                                                                                              |                         |                                     |
| Date d'embauche : * 20/08/2012 31             |                                                                                              | Poste de travail : *    | MECANICIEN AUTOMOBILES              |
| Contrat : * CDI (Contrat à duré               | e indéterminée) 💌                                                                            | Code PCS : *            | Q                                   |
|                                               |                                                                                              |                         |                                     |
| Déterminant Suivi Individuel :                |                                                                                              |                         |                                     |
| Travailleurs âgés de moins de dix-huit<br>ans | Femmes enceintes                                                                             | Amiante                 | Rayonnements ionisants DATR-A       |
| Plomb                                         | Risque hyperbare                                                                             | 🥅 Bruit                 | Vibrations                          |
| Agents biologiques des groupes 3 et 4         | Agents cancérogènes, mutagènes ou<br>toxiques pour la reproduction de<br>catégories 1A et 1B | Travailleurs handicapés | s 🦳 Travail de nuit                 |
| Rayonnements ionisants DATR-B                 |                                                                                              |                         |                                     |
| Catégorie déclarée : SMR                      | •                                                                                            |                         |                                     |
| Contrainte(s) de convocation :                |                                                                                              | Commentaire(s) :        |                                     |
|                                               |                                                                                              |                         |                                     |
|                                               |                                                                                              |                         |                                     |
|                                               |                                                                                              |                         |                                     |
|                                               |                                                                                              |                         |                                     |
|                                               |                                                                                              |                         |                                     |
|                                               |                                                                                              |                         |                                     |
| * champs obligatoires                         |                                                                                              |                         | XV                                  |

#### AJOUTER UN SALARIE

Pour ajouter un salarié, cliquer en haut à gauche sur the compléter les différents champs puis . Les champs suivis d'une \* sont des champs obligatoires.

| m de paissance : *                                                           |                                                                    | Nom morital :                                                                  |                                                                                              |
|------------------------------------------------------------------------------|--------------------------------------------------------------------|--------------------------------------------------------------------------------|----------------------------------------------------------------------------------------------|
| in de haissance .                                                            |                                                                    | Nom mantal .                                                                   |                                                                                              |
| énom : *                                                                     |                                                                    | Date de naissance : *                                                          | 31. Sexe :   Homme   Femme                                                                   |
| Securité Sociale (INS) :                                                     |                                                                    |                                                                                |                                                                                              |
| uation dans l'entreprise :                                                   |                                                                    |                                                                                |                                                                                              |
|                                                                              |                                                                    |                                                                                |                                                                                              |
| te d'embauche : *                                                            | 31                                                                 | Poste de travail : *                                                           |                                                                                              |
| ntrat : * Choisir un cor                                                     | ntrat                                                              | Code PCS *                                                                     | ٩                                                                                            |
| te de fin de période d'essai :                                               | 31                                                                 |                                                                                |                                                                                              |
| terminant Suivi Individuel : Aucun                                           | suivi particulier pour ce salarié                                  |                                                                                |                                                                                              |
| Moins de 18 ans non affectés à travaux                                       | Femme enceinte, allaitante ou venant                               | Salarié exposé à l'amiante                                                     | Rayonnements ionisants catégorie A                                                           |
| Salarié exposé au plomb                                                      | Salarié exposé au risque hyperbare                                 | Salarié exposé aux agents biologiques<br>pathogènes groupes 3 et 4 (ABP3 et 4) | Salarié exposé au CMR                                                                        |
| Travailleur handicapé (TH)                                                   | Travailleur de nuit                                                | Rayonnements ionisants catégorie B                                             | Titulaire d'une pension d'invalidité                                                         |
| Salarié exposé aux agents biologiques groupe 2 (AB2)                         | Salarié exposé aux champs<br>électromagnétiques si VLE dépassée    | Moins de 18 ans affectés aux travaux<br>réglementés                            | Salarié exposé au risque de chute de<br>hauteur lors du montage / démontage<br>d'échafaudage |
| Autorisation de conduite de certains<br>équipements automoteurs et de levage | Habilitation électrique (travaux sur<br>installations électriques) | Salarié exposé à manutention manuelle<br>port de charges > 55kg (R4541-9)      | e, Risques particuliers motivés par<br>l'employeur                                           |
| tégorie déclarée : SI                                                        | 2                                                                  |                                                                                |                                                                                              |
| ntrainte(s) de convocation :                                                 |                                                                    | Commentaire(s) :                                                               |                                                                                              |
|                                                                              |                                                                    |                                                                                |                                                                                              |
|                                                                              |                                                                    |                                                                                |                                                                                              |

#### • SORTIR UN SALARIE

Pour sortir un salarié, cliquer en haut à gauche sur  $\overset{\bullet}{=}$ , choisir le salarié concerné, noter la date de sortir ainsi que le motif et  $\checkmark$ . Si le détail des salariés est coché, sortir le salarié en cliquant sur .

| Sorti                            | e d'un salarié de l'effectif                                   |                                         |               |                 |  |
|----------------------------------|----------------------------------------------------------------|-----------------------------------------|---------------|-----------------|--|
| NOM / PRENOM :                   | GUILLEI ANTOINE                                                |                                         | •             |                 |  |
| Date de début de contrat :       | 20/08/2012 31. Motif :                                         |                                         |               |                 |  |
| Date de sortie :                 | 31.                                                            |                                         |               |                 |  |
|                                  |                                                                |                                         | X 🗸           |                 |  |
|                                  | ANTOINE né(e)                                                  | le 29/05/1994 (SMR)                     |               |                 |  |
| entré(e)<br>et dispos<br>automob | dans l'entreprise le : 20<br>se d'un contrat CDI (Cor<br>illes | )/08/2012<br>htrat à durée indéterminée | ) pour le pos | te : mecanicien |  |

Ce salarié ne fait plus partie de votre établissement depuis le 31/03/2017.

### REINTEGRER UN SALARIE

Se positionner sur le salarié sorti et cliquer sur 🔄 et répondez « Oui » à la question « Voulez-vous annuler la sortie de ce salarié de votre effectif ».

#### • CONTROLER LES INFORMATIONS SAISIES

Lors de l'ajout ou la sortie d'un salarié, le graphe en haut à droite concernant les effectifs suivis s'actualise.

| Effectif suivis<br>SI SIA                                                                                                    |
|----------------------------------------------------------------------------------------------------|
| Pour contrôler les fiches des salariés cliquer sur . Des couleurs permettent de repérer rapidement :<br>Un salarié sorti en .<br>Un nouveau salarié en                                     |
| <ul> <li>Un salarié sans poste de travail en</li> <li>Un salarié sans code PCS en</li> <li>IMPRIMER LA LISTE DES SALARIES</li> </ul>                                                       |
| <ul> <li>Sélectionner un critère pour imprimer la liste puis cliquer sur</li> <li>Liste complète</li> <li>Nouveaux salariés</li> <li>Salariés sortis</li> <li>Salariés modifiés</li> </ul> |
| Critères d'impression O Liste complète Nouveaux salariés Salariés sortis O Salariés modifiés                                                                                               |
| Pour exporter la liste sur Excel, cliquer sur 📟 .                                                                                                    |

### **MES FACTURES**

Ce menu vous permet de visualiser les factures et l'échéancier. Possibilité d'imprimer les factures et de visualiser le règlement.

VISUALISER MES FACTURES

A l'aide de la liste déroulante, choisir une année ou toutes les années :

| Mes factures          |   |  |  |  |  |  |
|-----------------------|---|--|--|--|--|--|
| - Toutes les années - | - |  |  |  |  |  |
| - Toutes les années - |   |  |  |  |  |  |
| 2017                  |   |  |  |  |  |  |
| 2016                  |   |  |  |  |  |  |
| 2015                  |   |  |  |  |  |  |
| 2014                  |   |  |  |  |  |  |
| 2013                  |   |  |  |  |  |  |

Le tableau de résultat peut se diviser en 2 parties

Mes factures acquittées

| les factures   |              |                       |   |             |            |  |   |
|----------------|--------------|-----------------------|---|-------------|------------|--|---|
| Toutes les an  | nées -       | ¥                     |   |             |            |  |   |
| N°             | Date         | Type de facture       |   | Montant TTC | Période    |  |   |
| > Mes factures | s acquittées |                       |   |             |            |  |   |
| 13973          | 08/07/2015   | Facture d'office      | F | 1 123,20 €  | Année 2015 |  | 0 |
| 529410         | 05/02/2014   | Facture de cotisation | F | 1 612,80 €  | Année 2014 |  | 0 |
| 12258          | 10/07/2013   | Facture automatique   | А | 119,60€     | Année 2013 |  | 0 |
| 12263          | 10/07/2013   | Facture automatique   | F | 59,80€      | Année 2013 |  | 0 |
| 12191          | 09/07/2013   | Facture automatique   | F | 119,60€     | Année 2013 |  | 0 |
| 527920         | 11/03/2013   | Facture de cotisation | F | 1 607,42 €  | Année 2013 |  | 0 |
| 526850         | 30/03/2012   | Facture de cotisation | F | 1 393,72€   | Année 2012 |  | 0 |
|                |              |                       |   |             |            |  |   |

#### Mon échéancier

| N°     | Date<br>d'émission | Date<br>d'exigibilité | Type de pièce             | Débit      | Crédit | Période    |
|--------|--------------------|-----------------------|---------------------------|------------|--------|------------|
| 258230 | 19/02/2016         | 30/11/2016            | COTISATION                | 8 742,33 € |        | Année 2016 |
| 263580 | 02/09/2016         | 01/10/2016            | COTISATION COMPLEMENTAIRE | 114,05€    |        | Année 2016 |
|        |                    |                       |                           | 8 856,38 € | 0,00€  |            |

#### IMPRIMER UNE FACTURE OU L'ECHEANCIER

Pour imprimer une facture, se positionner sur la facture et cliquer sur 🗎.

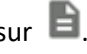

Pour imprimer l'échéancier (visible que si présence d'échéance), cliquer sur 💼 .

#### VISUALISER LE REGLEMENT •

Val Solutions SAS – Solution Preventiel<sup>©</sup> - Tout droit réservé-Avril 2017-Page 16 sur 24

Sur les factures acquittées, pour obtenir des renseignements sur le règlement, cliquer sur :

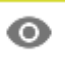

- Date de remise
- Banque émettrice
- Montant
- Mode de règlement

Pour sortir de la fenêtre, cliquer sur 🗸

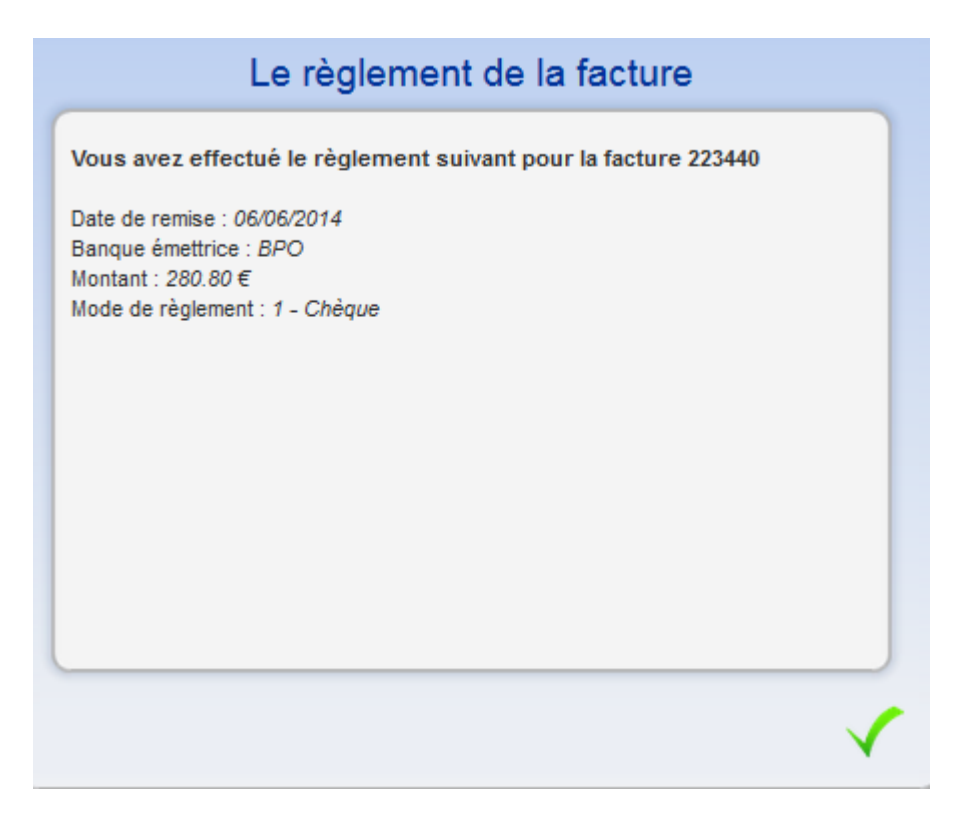

### **MES CONTACTS AU SISTNI**

Ce menu indique à l'entreprise les différents contacts du Service de Santé au Travail. Il se compose de 3 blocs :

| ¢                                                                          | Mes contacts administra<br>Ce bloc est complété par<br>entreprises.                                                                                                  | t <mark>ifs.</mark><br>le Service                   | de Sant                                    | é au trava                                             | il et est identique à toutes les                                                     |
|----------------------------------------------------------------------------|----------------------------------------------------------------------------------------------------|-----------------------------------------------------|--------------------------------------------|--------------------------------------------------------|--------------------------------------------------------------------------------------|
| 6                                                                          | Mes contacts médicaux<br>Ce bloc indique l'équipe p<br>En cliquant sur (O), le te<br>Pour envoyer un mail, cli<br>Mon centre de visite<br>Ce bloc précise les coorde | pluridiscip<br>éléphone,<br>quer direc<br>onnées du | linaire r<br>le fax et<br>tement<br>centre | attachée à<br>: l'adresse<br>sur l'emai<br>de visite d | a l'entreprise.<br>email s'affichent.<br>I.<br>Dù sont suivis les salariés.          |
| Contract a desinition                                                      | 4                                                                                                    | )                                                   | Cen                                        | tre de visite :                                        |                                                                                      |
| Contact adminis<br>Marie-Jo BON<br>Tèl : 04 37 03<br>E-mail : <u>mj.bo</u> | intatif & comptabilite :<br>INETON<br>03 72<br>ponneton@sistni.fr                                                                                                    |                                                     | 0                                          | Adresse :                                              | Bourgoin-Jallieu<br>128 AVENUE DES MARRONNIERS<br>CS 22006<br>38300 BOURGOIN-JALLIEU |
| Odile AUDIFA                                                               | X                                                                                                    |                                                     | ي:                                         | Téléphone :                                            | 0474281233                                                                           |
| Tèl : 04 37 03<br>E-mail : <u>form</u>                                     | 03 78<br>ation@sistni.fr                                                                                                    |                                                     | ē                                          | Fax :                                                  |                                                                                      |
| <ul> <li>Mes contacts méd</li> <li>Médecin</li> <li>Secrétaire</li> </ul>  | licaux<br>CLAIR-BASSON Aurelie<br>DELCAMP Sandrine                                                                                                    | ø                                                   |                                            |                                                        |                                                                                      |

### **MES RENDEZ-VOUS**

Ce menu indique les différents rendez-vous planifiés.

| 26 décembre 2015<br>à 08:43                                                                                                    | Z7 décembre 2015                                          | 28 décembre 2015                                          |
|----------------------------------------------------------------------------------------------------|-----------------------------------------------------------|-----------------------------------------------------------|
| Une personne                                                                                                    | Une personne                                              | Une personne                                              |
| Visite d'aptitude périodique                                                                                                    | Visite d'embauche                                         | Visite d'aptitude périodique                              |
| Le rendez-vous est prévu au :<br>AHI33 - CENTRE DE PESSAC                                                                                | Le rendez-vous est prévu au :<br>AHI33 - CENTRE DE PESSAC | Le rendez-vous est prévu au :<br>AHI33 - CENTRE DE PESSAC |
| Avec : MALLET AURELIA.                                                                                                    | Avec : MALLET AURELIA.                                    | Avec : MALLET AURELIA.                                    |
| 28 décembre 2015<br>à 15:08<br>Une personne<br>Visite d'aptitude périodique<br>Le rendez-vous est prévu au :<br>AHI33 - CENTRE DE PESSAC |                                                           |                                                           |
|                                                                                                    |                                                           |                                                           |

Différentes actions sont proposées :

ANNULER UN RENDEZ-VOUS

Pour annuler un rendez-vous, cliquer :

• en haut à gauche sur . Choisir le rendez-vous à annuler à l'aide de la liste déroulante. Préciser le motif et cliquer sur .

| Demande d'annulation de rendez-vous                      |   |
|----------------------------------------------------------|---|
| Vous souhaitez annuler le rendez-vous du :               |   |
| 26 décembre 2015 à 08:43 pour Une personne               | - |
| Merci de préciser le motif de cette demande d'annulation |   |
| Erreur de saisie                                         | ] |
| X                                                        |   |
|                                                          |   |

Sur chaque rendez-vous, cliquer sur 🖾, préciser le motif et valider

| Demande d'annulation de rendez-vous                                                                   |   |
|----------------------------------------------------------------------------------------------------|---|
| Vous souhaitez annuler le rendez vous du 26 décembre 2015 à 08:43<br>pour votre salarié Une personne. |   |
| Merci de préciser pour le motif pour lequel l'annulation est demandée :                               |   |
| Salarié en déplacement professionel                                                                   | ~ |
| × ×                                                                                                   | 1 |

#### DEMANDER UN RENDEZ-VOUS

Pour demander un rendez-vous, cliquer en haut à gauche sur 🕒 . Choisir le salarié et le motif du rendezvous à l'aide de la liste déroulante. La fonction connue par le Service de Santé au Travail s'affiche.

Compléter si besoin, des contraintes de convocation et une adresse Email spécifique. Puis  $\checkmark$  .

LES RENDEZ VOUS A LA DEMANDE DE L'ENTREPRISE DOIVENT OBLIGATOIREMENT ETRE PRECISEES DANS LA ZONE DES CONRAINTES DE CONVOCATION».

|                                                                              | De                             | mande d                         | e rendez                  | -vous           |                     |                |   |
|------------------------------------------------------------------------------|--------------------------------|---------------------------------|---------------------------|-----------------|---------------------|----------------|---|
| Vous souhaitez prendre un re                                                 | ndez-vous pour                 | :                               |                           |                 |                     |                |   |
| NOM / PRENOM :                                                               |                                |                                 |                           |                 |                     |                | ~ |
| Pour le motif suivant :                                                      | Visite de reprise              | e après malad                   | ie                        |                 |                     |                | ~ |
| Si le salarié ne reprend pas à                                               | cette date merci               | de penser à a                   | annuler le ren            | dez-vous.       |                     |                |   |
| Pour la fonction suivante :                                                  | AIDE À DOMIC                   | LE                              |                           |                 |                     |                |   |
| Contraintes de convocation<br>(sous réserve de<br>disponibilités du service) |                                |                                 |                           |                 |                     |                |   |
| Si vous souhaitez recevoir la<br>Une copie de votre demande                  | réponse à votre de rendez-vous | demande sur i<br>vous y sera ad | une adresse r<br>Iressée. | nail spécifique | , merci de la saisi | ir ci-dessous. |   |
|                                                                              |                                |                                 |                           |                 |                     |                |   |
| Date de reprise :<br>Date du début de l'arrêt de tra                         | vail initial :                 |                                 | 31                        |                 |                     |                |   |
| Date de fin de l'arrêt de trava                                              | 1 ·                            |                                 | 31                        |                 |                     |                |   |
| Arrêt de travail à joindre à vot                                             | re demande :                   |                                 | 51.                       |                 |                     |                |   |
|                                                                              |                                |                                 |                           |                 |                     | Parcourin      |   |

Pour certains motifs, des compléments d'informations peuvent être demandés :

- La date de reprise
- La date de début et de fin d'un arrêt de travail
- Joindre un fichier au mail.

Val Solutions SAS – Solution Preventiel  $\ensuremath{\mathbb{C}}$  - Tout droit réservé-Avril 2017-Page 20 sur 24

#### IMPRIMER UN RENDEZ-VOUS

Pour imprimer la liste des rendez-vous, cliquer en haut à gauche sur 💼.

### **MES DOCUMENTS**

Ce menu permet au Service de Santé au Travail de mettre à disposition une bibliothèque de documents.

2 formats sont proposés :

| Liste | e des thèmes disponibles :                       | Documents disponibles pour le thème :        |
|-------|--------------------------------------------------|----------------------------------------------|
| >     | Documents téléchargeables                        | Mode d'emploi pour compléter votre bordereau |
| >     | Nouvelle réforme (applicable 01 juillet<br>2012) | <u>Rib pour vos virements</u>                |
|       |                                                  | Autorisation de prélèvement à completer      |
|       |                                                  | Bordereau de cotisation vierge               |
|       |                                                  | Liste des salariés en SMR                    |
|       |                                                  |                                              |

En cliquant sur un thème, automatiquement sur la droite, s'affichent les documents disponibles.
 Cliquer sur le lien hypertexte pour l'ouvrir.

| Thèmes : | Liste des documents : Prévention mon test poluytr | Informations document poluytr<br>Titre : poluytr<br>Modifié le : 30/04/2015 |  |  |
|----------|---------------------------------------------------|-----------------------------------------------------------------------------|--|--|
|          | m toto                                            | Résumé<br><u>Télécharger le document</u>                                    |  |  |

En cliquant sur un thème à gauche, automatiquement sur la droite, s'affichent les documents disponibles. Se positionner sur le document et cliquer sur « télécharger le document ».

# **SYNTHESE DE L'ACTIVITE**

Ce module permet de visualiser sur une année sélectionnée, les actions menées par le Service de Santé au Travail. Elles sont découpées en 3 thèmes :

Les Actions sur le Milieu de Travail

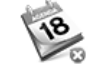

Les absences, Absence

Dans un premier temps, choisir l'année à l'aide de la liste déroulante :

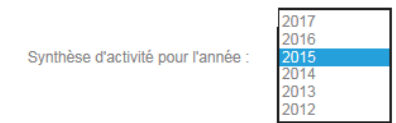

#### Cocher les éléments qui doivent être affichés :

Afficher les rendez-vous honorés

Afficher les absences

Afficher les actions en entreprise

#### S'affichent en dessous le résultat

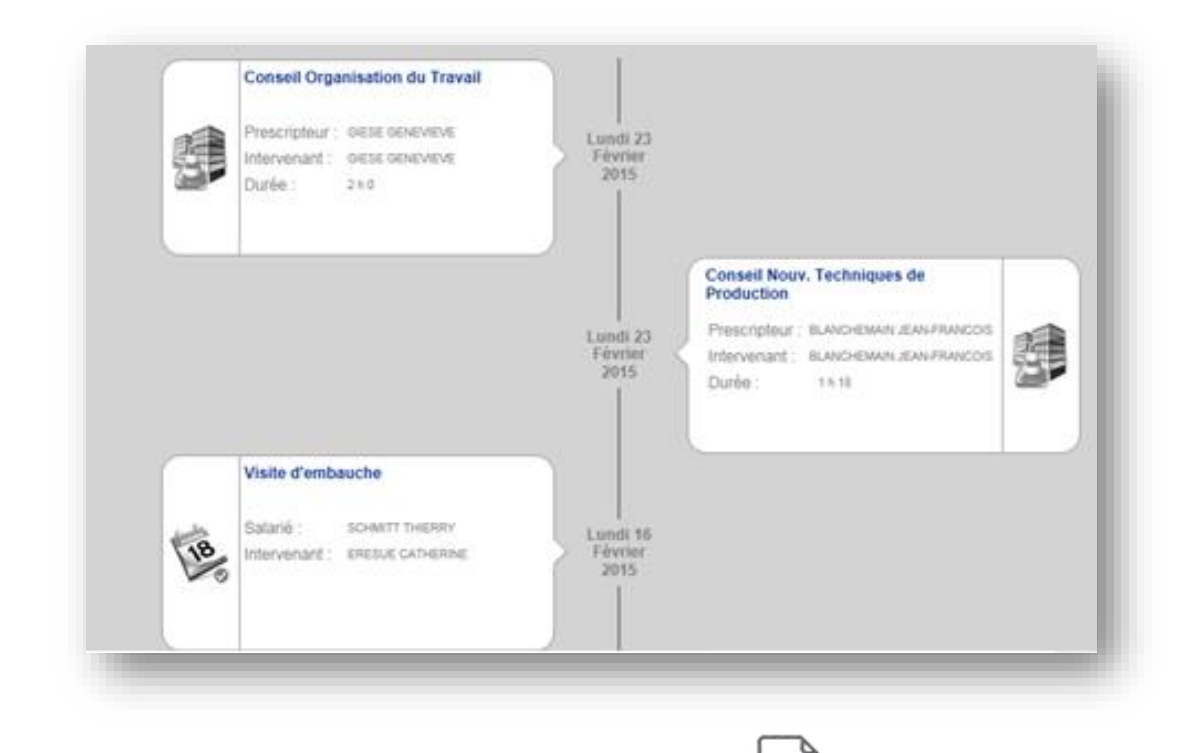

Possibilité d'exporter le résultat sous Excel en cliquant sur

# MANDATAIRE/CABINET COMPTABLE

Ce module permet de visualiser rapidement le pool d'entreprises que gère un mandataire/cabinet comptable.

| Votre compte        | 20986 <u>3G SHOP</u>                   |                                                       |
|---------------------|----------------------------------------|-------------------------------------------------------|
|                     | 22603 ABSTRAKTO                        |                                                       |
| → Vos contacts      | 23352 ADELA                            |                                                       |
| O with sta          | 18731 AG DUPONT DE NIORT               |                                                       |
| ⇒ Bibliothèque      | 17805 AIPC                             |                                                       |
| Cotisation en ligne | 24468 ALQUENT SERVICES ASSOCIES        |                                                       |
|                     | 22988 ANTEB SERVICES                   |                                                       |
|                     | 6390 ART FAIENCE SARL                  |                                                       |
| Mandataira          | 11282 ATELIER INDUSTRIEL PALUDEEN SARL |                                                       |
| 🤟 Mandataire        | 22814 AU BON ACCUEIL                   |                                                       |
|                     | 20313 B & H COUVERTURES                |                                                       |
|                     | 20950 BARRE ENTREPRISE                 |                                                       |
|                     | 21040 BCD SERRURERIE                   | Adresse principale :                                  |
|                     | 20208 BENAY                            |                                                       |
|                     | 21142 BISTROT DU MARCHE                |                                                       |
|                     | 14011 BLANC FJ                         | Etat de saisie des bordereaux de cotisation           |
|                     | 16973 <u>CEMA</u>                      | 🔍 🔍 🥥 📕 🚉 Etat de saisie de la déclaration nominative |
|                     | 20167 CHARRON JACQUELINE               | 🖲 🖲 🕒 📄 Présence de factures en attente de règlement  |
|                     | 21235 CHENCHI AISSA                    |                                                       |
|                     | 20102 CHEZ ALAIN                       |                                                       |
|                     | 23137 CHOTTARD JEROME                  |                                                       |

Les 3 ••• indiquent :

- Présence d'un bordereau de cotisation à saisir.
- Présence d'un état nominatif à valider.
- Présence d'une échéance à régler.

La couleur précise :

- En gris, la fonctionnalité n'est pas mise en place.
- En jaune, la fonctionnalité demande une action.
- En vert, aucune action n'est demandée pour la fonctionnalité.

Cliquer sur un adhérent de la liste, le tableau de droite se complète :

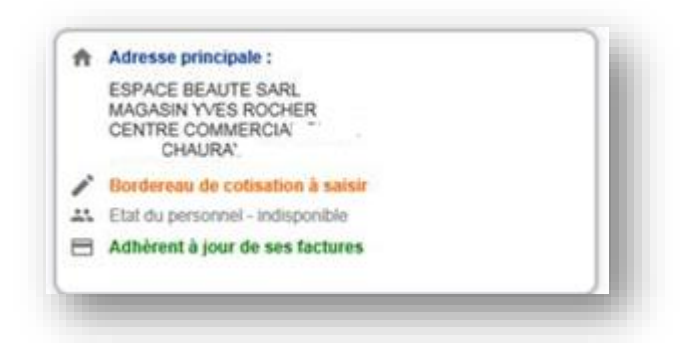

Et un message indique que vous êtes connectés sur l'entreprise. Vous pouvez ainsi naviguer sur les autres menus.